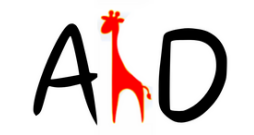

@comunidadaltademanda

### ¿CÓMO ACCEDER AL III CONGRESO INTERNACIONAL DE ALTA DEMANDA Y NEURODIVERSIDAD?

congreso@altademanda.es

COMUNICACIÓN PRESENCIA ESCUCHA ACTIVA

## PASO I: RESGISTRARSE

Si no estas registrado ves al enlace: <u>https://altademanda.es/congresoaltademanda/iii–congreso–alta–</u> <u>demanda–y–neurodiversidad/</u>

### Busca esta imagen:

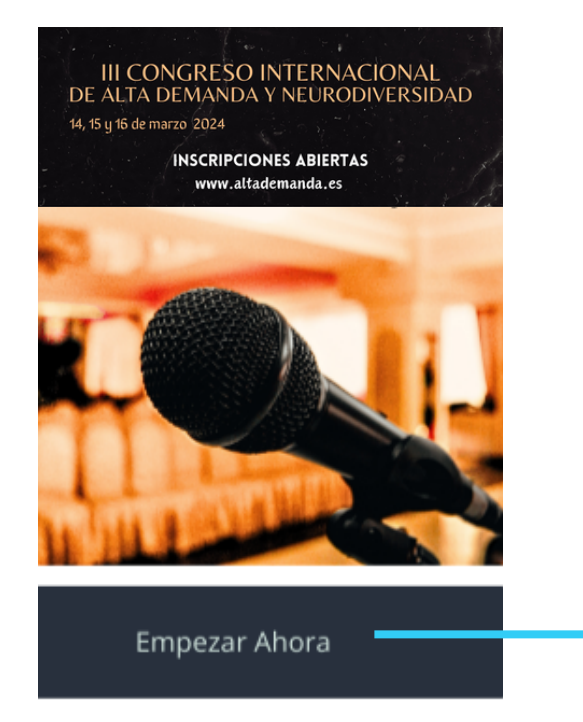

Aprieta en "Empezar ahora"

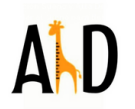

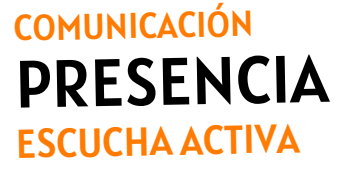

contacto: anna@altademanda.es

# PASO I: RESGISTRARSE

### Llegas a esta pantalla:

| Checkout                                                                          |                                           |       |  |  |
|-----------------------------------------------------------------------------------|-------------------------------------------|-------|--|--|
| inicie sesión para inscribirse en el curso.                                       |                                           |       |  |  |
|                                                                                   | Tu pedido                                 |       |  |  |
| Regrístrate ahora si aún no tienes Cuenta!!<br>No tenes una cuerta? Crear Cuenta. | 10142710084                               |       |  |  |
| Acceder                                                                           | III Congreso Internacional Alta Demanda y | 0.00€ |  |  |
| vombre de usuario o correo electrónico *                                          | SUBTOTAL                                  | 0.00€ |  |  |
| Correo electrónico o nombre de usuario                                            | TOTAL                                     | 0.00€ |  |  |
| Contraseña *                                                                      |                                           |       |  |  |
| Contraseña 🛛 🕹                                                                    |                                           |       |  |  |
| Recuirdame ¿Has olvidado tu contraseña?                                           |                                           |       |  |  |
| Nota para el administrador                                                        |                                           |       |  |  |
| Realizar El Pedido                                                                |                                           |       |  |  |

Aprietas a "Crear Cuenta"

#### Se abre esta pantalla

| mue sesion para insonarse en el carso. |                                  |                                           | <b>•</b> |          |
|----------------------------------------|----------------------------------|-------------------------------------------|----------|----------|
| tegistro                               | Tu pedido                        |                                           |          |          |
| irección de correo electrónico *       | A DESCRIPTION OF THE OWNER, NAME |                                           |          | Relle    |
| iombre de usuario *                    |                                  | III Congreso Internacional Alta Demanda y | 0.006    |          |
| Nombre de usuario                      | SUBTOTAL                         |                                           | 0.000    | octa     |
| ontraseña "                            |                                  |                                           | 0.005    | esia     |
| Contraseña                             | Ø                                |                                           | 0.00€    |          |
| onfirmar la contraseña *               |                                  |                                           |          |          |
| Contraseña                             |                                  |                                           |          |          |
| inen here                              |                                  |                                           |          |          |
| Nombre                                 |                                  |                                           |          |          |
| pellido                                |                                  |                                           |          |          |
| Apetlido                               |                                  |                                           |          |          |
| iombre a mootrar                       |                                  |                                           |          |          |
| Nombre a mostrar                       |                                  |                                           |          |          |
| Ya tienes una cuenta? Acceder.         |                                  |                                           |          |          |
| ríctrate abora si aún no tienes.       | all                              |                                           |          |          |
| No tienes una quenta? Crear to         |                                  |                                           |          |          |
|                                        |                                  |                                           |          |          |
| Nota para el administrador             |                                  |                                           |          | Anrieta  |
|                                        |                                  |                                           |          | / prictu |
| Realizar El Pedido                     |                                  |                                           |          |          |
|                                        |                                  |                                           |          | 1 1      |

### Rellenas todos los datos de esta pantalla

Aprietas a "Realizar pedido" y esperas un >poco porque es lento... hasta que te redirija a algún sitio (sigue leyendo)

contacto: <u>anna@altademanda.es</u>

# PASO I: RESGISTRARSE

### Llegas a esta pantalla:

| P      | Alta Demanda                                                         | III Congreso Blog Test AD AS AC                          | Servicios Formaciones Libros y PDF | Equipo Comunidad Contacto Q |             |      |
|--------|----------------------------------------------------------------------|----------------------------------------------------------|------------------------------------|-----------------------------|-------------|------|
| 8      | Inido > Checkout<br>Checkout<br>Gradias. Tu pedido ha sido recibido. |                                                          |                                    |                             |             |      |
| *      | NÚMERO DE PEDIDO<br>ESTADO                                           | #0000017220<br>Completed                                 |                                    |                             | • • •       | -    |
| ?<br>& | ARTICULO<br>FECHA                                                    | III Congreso Internacional Alta Demano<br>marzo 16, 2024 | Sa y Neurodiversidad (#16176)      |                             | →Aprietas ( | aqui |
| _      | TOTAL                                                                | 0.00€                                                    |                                    |                             | _           | ·    |
|        | SÍGUENOS EN FACEBOOK                                                 | INNA COMPANY, CERTIFICADA<br>IN DISCIPLINA POSITIVA      |                                    |                             |             |      |

### Llegarás a esta pantalla:

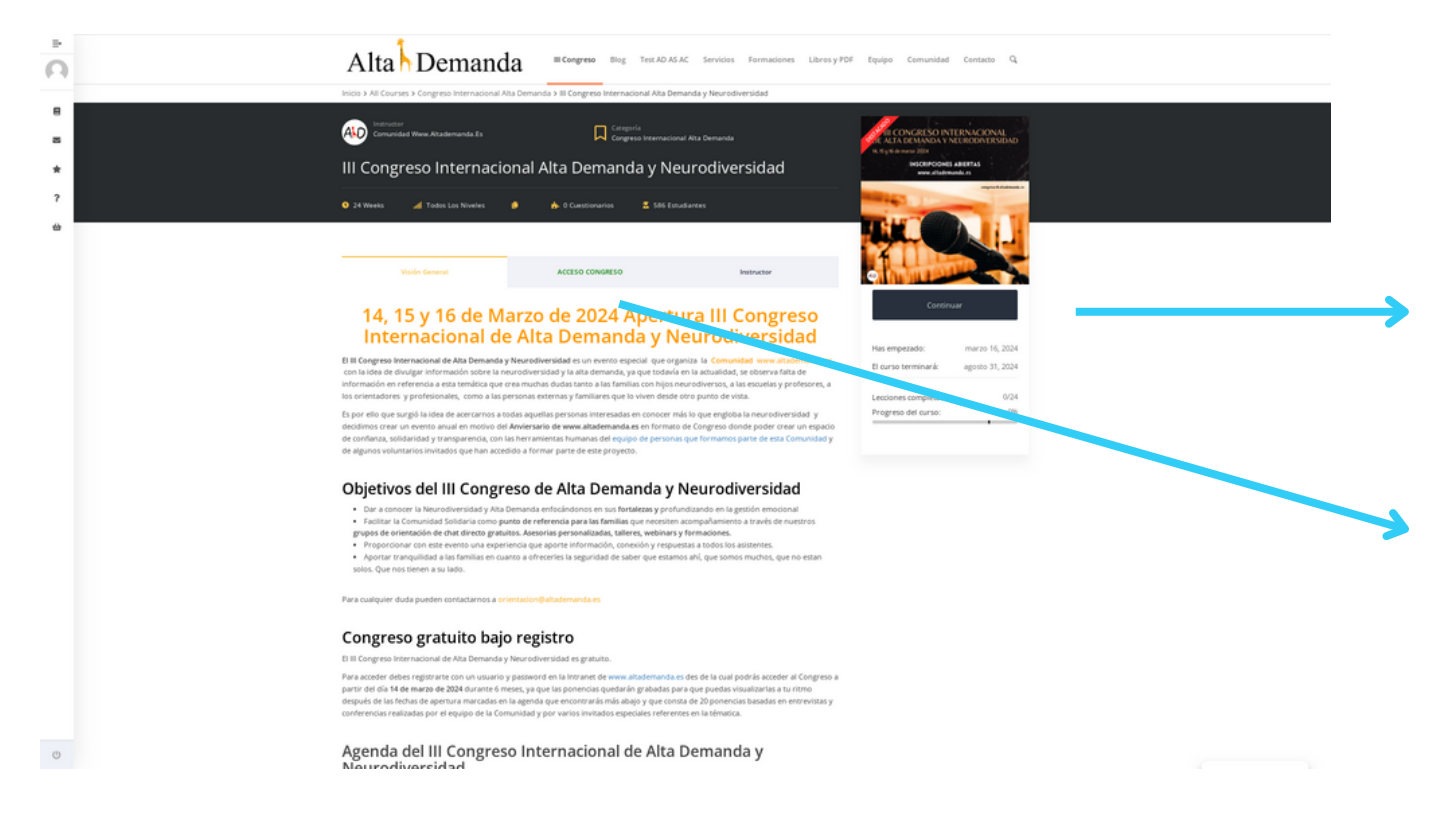

Como ves ya no pone "empezar ya" ahora pone "continuar"

Si aprietas a esta pestaña "acceso al congreso" de color verde te llevará a la siguiente pantalla (sigue leyendo...

## PASO 2: ACCESO DESDE REGISTRO

#### Llegas a esta pantalla:

| Alt                                                              | ta Demanda III Congreso Biog Test AD AS AC Servicios Formaciones Libros y PDF Equipo Comunidad Contacto Q                                                                                                    |                                                      |
|------------------------------------------------------------------|----------------------------------------------------------------------------------------------------|------------------------------------------------------|
| ■<br>■<br>*<br>111 CC<br>2 4 Wee<br>₩                            | Internetse<br>Comunicadas Wawe Attademanda Es<br>Dongresso Internacional Alta Demanda y Neurodiversidad<br>eeks  Todos Los Niveles O Constitionantos State Estudiarees                                                                                                    |                                                      |
| Apertur<br>Las 10h                                               | Visión General         ACCESO CONGRESO         Instructor           ra Del III Congreso Internacional De Alta Demanda Y Neurodiversidad 14 De Marzo De 2024 A         Continuar                                                                                                    |                                                      |
| B III Congra<br>apartado a<br>posteriore<br>Deteriore<br>14 De b | Treco Netrancional de Ataz Demondary Vienenderestada estad activo a parter del Gal 14 de marco de 2004 eggin la agenda marcada en el<br>la "NSDOM Constant" del Congresso Dedo entrar a elas mismo noleca y vien pomociana a medida que se vayan abriendo y<br>mente quedaria abiertas durante 3 meses para que se puedan visualizar al ritoro de cata uno.<br>Escargate el PDF de la Presentación del III Congreso Internacional de Alta Demanda y Neurodiversidad<br>Marco Die 2024 Por La Mañanza.<br>Marco Die 2024 Por La Mañanza. |                                                      |
| D 100                                                            | 20h - 10.30h Apertura y Bienvenida III Congreso Internacional de Alta Demanda y Neurodiversidad                                                                                                    | En esta pantalla tienes el                           |
| 0 11                                                             | Ih - 11.30h Presentación conferenciantes del III Congreso Internacional de Alta Demanda y Neurodiversidad                                                                                                    | listado de ponencias del<br>congreso, si aprietas en |
| D 122<br>14 De M                                                 | 2h - 12,30h "Cómo hacer nuestro día a día más fácil con niños de alta demanda?"<br>Marzo De 2024 Por La Tarde                                                                                                    | cada una se abrirá la                                |
| D 15.<br>20 0                                                    | 3.30h - 16h Mamá de aita demanda<br>Iremutas<br>Sh - 16J.30h Claves para reducir tomas y acercarnos al sueño autónomo                                                                                                    | ponencia grabada y la<br>podrás visualizar           |
| © 15 De M                                                        | 330h - 17h Alta demanda y altas capacidades "Como las vivimos?                                                                                                    |                                                      |

### PASO 3: ACCESO SI TE REGISTRASTE HACE DÍAS

Entras el enlace: https://altademanda.es/congresoaltademanda/iiicongreso-alta-demanda-y-neurodiversidad/

### Buscas esta imagen:

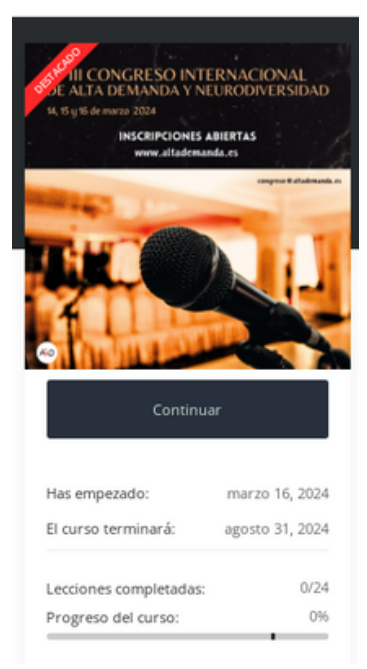

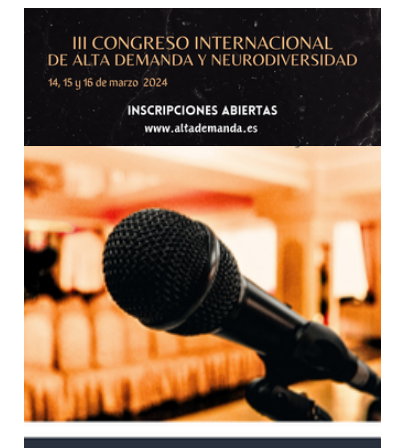

Empezar Ahora

- Si te sale esta dónde pone "continuar" vas directamente al paso anterior de esta GUIA (paso número 2: ACCESO DESDE REGISTRO) y sigues las instrucciones
- Si te sale esta imagen dónde pone "empezar ya ". Aprietas en "empezar ya " y sigues los siguientes pasos....

contacto: anna@altademanda.es

### PASO 4: ACCESO DESDE "EMPEZAR YA" (UNA VEZ YA ESTAS REGISTRADO)

### Llegas a esta pantalla:

| Checkout                                                                                      |                                                                                 |                |                                                                         |
|-----------------------------------------------------------------------------------------------|---------------------------------------------------------------------------------|----------------|-------------------------------------------------------------------------|
| Inicie sesión para inscribirse en el curso.                                                   |                                                                                 |                |                                                                         |
| Regrístrate ahora si aún no tienes Cuenta!!<br>Jeo tenes una cuenta? Crear Cuenta.<br>Acceder | Tu pedido                                                                       | r 0.00¢        | Vas a "Acceder" y pones<br>• Usuario: tu email                          |
| Nembre de usuario o correo electrónico *<br>Correo electrónico o nombre de usuario            | TOTAL                                                                           | 0.00€          | <ul> <li>Contraena: la que pusiste<br/>cuando te registraste</li> </ul> |
| Contraseña "                                                                                  | •                                                                               |                | <ul> <li>Aprietas a <u>"realizar pedido</u></li> </ul>                  |
| ensembanne et administrador                                                                   |                                                                                 |                |                                                                         |
| Realizar B Pedido<br>Al completar tu compra, estás de acuerdo con los Term Conditions.        |                                                                                 |                | Esperas un poco a que la págin                                          |
| SiGUENOS EN FACEBOOK<br>ANNA COMPANY, CERTIFICADA<br>EN DISCIPLINA POSITIVA                   | CATEGORÍAS LISTAD<br>adolescentes alta demanda marto 20<br>Adultos AD febrero J | O<br>24<br>024 | te redirija porque es un poco<br>lenta.                                 |

Llegarás a la siguiente pantalla, sigue leyendo...

# PASO 4: ACCESO

### Llegas a esta pantalla:

| n      | Alta Demanda                                                                | III Congreso Blog Test AD AS AC                                                                   | Servicios Formaciones Libros y PDF | Equipo Comunidad Contacto Q |               |   |
|--------|-----------------------------------------------------------------------------|---------------------------------------------------------------------------------------------------|------------------------------------|-----------------------------|---------------|---|
| 8      | Inicio > Checkout<br><b>Checkout</b><br>Gradas. Tu pedido ha sido recibido. |                                                                                                   |                                    |                             |               |   |
| *      | NÚMERO DE PEDIDO<br>ESTADO                                                  | #0000017220<br>Completed                                                                          |                                    |                             | A • .         | , |
| ?<br># | ARTICULO<br>FECHA                                                           | III Congreso Internacional Alta Demand<br>marzo 16, 2024                                          | Sa y Neurodiversidad (#16176)      |                             | →Aprietas aqu | I |
| _      | TOTAL                                                                       | 0.00€                                                                                             |                                    |                             |               |   |
|        | SIGUENOS EN FACEBOOK                                                        | ANNA COMPANY, CERTIFICADA<br>EN DISCIPLINA POSITIVA<br>DISCIPLINA POSITIVA<br>POSITIVE DISCIPLINE |                                    |                             |               |   |

### Llegarás a esta pantalla:

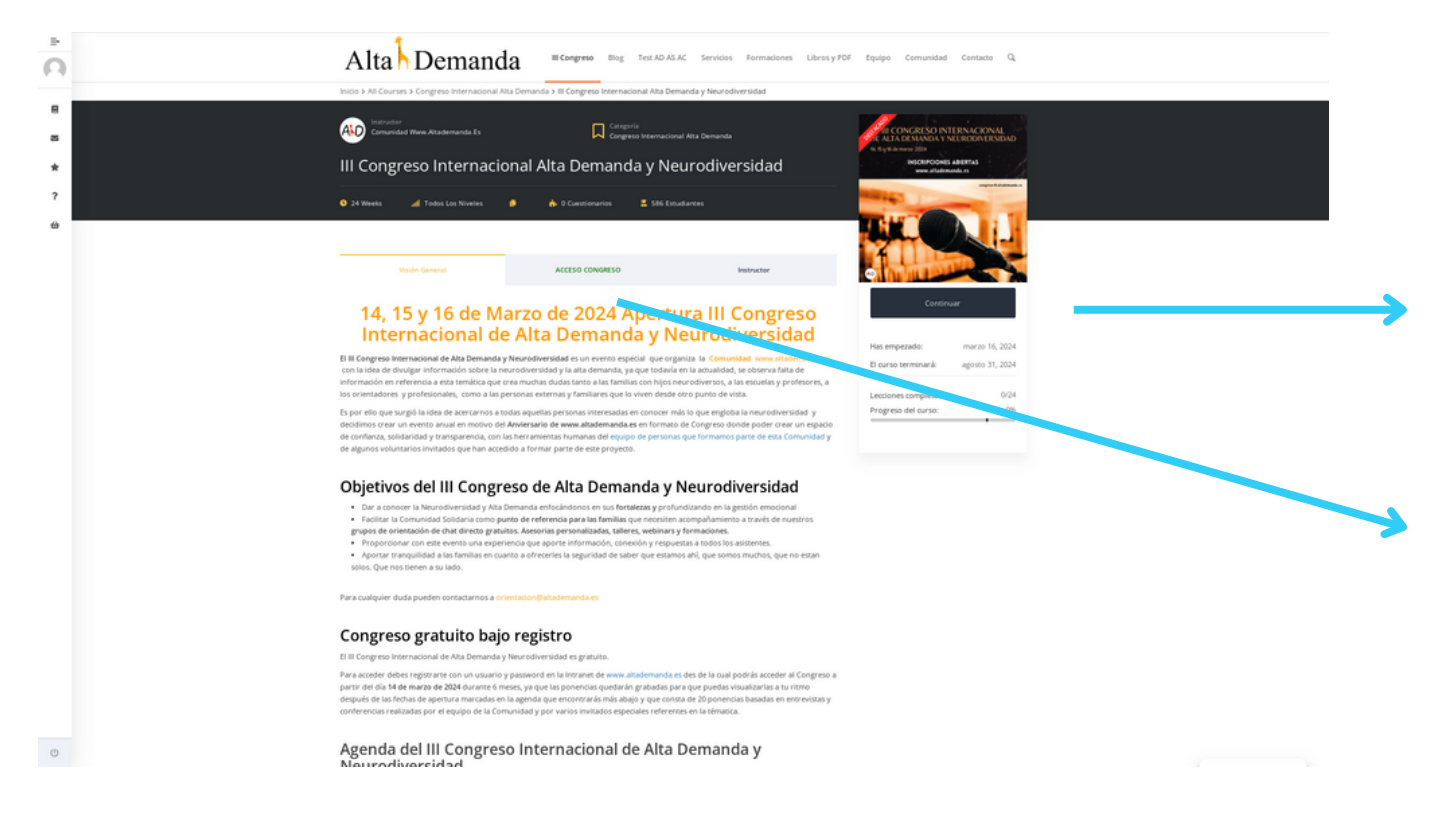

Como ves ya no pone "empezar ya" ahora pone "continuar"

Si aprietas a esta pestaña "acceso al congreso" de color verde te llevará a la siguiente pantalla (sigue leyendo...

## PASO 4: ACCESO

### Llegas a esta pantalla:

| <u>•</u>         | Alta Demanda III Congreso Blog Test AD AS AC Servicios Formaciones Libros y PDF Equipo Comunidad Contacto Q                                                                                                    |                                                     |
|------------------|----------------------------------------------------------------------------------------------------|-----------------------------------------------------|
| ₽<br>∞<br>★<br>? | Comparison for comparison for compa |                                                     |
| ⇔                | Visión General     ACCESO CONGRESO     Instructor       Apertura Del III Congreso Internacional De Alta Demanda Y Neurodiversidad 14 De Marzo De 2024 A     Continuar                                                                                                    |                                                     |
|                  | The Discription International de Ada Demandary Nouroedwerstadet estad activo a partir del fallo 14 de marzo de 2024 según la agenda marzola en el partir del fallo 14 de marzo de 2024 según la agenda marzola en el partir del fallo 14 de marzo de 2024 según la agenda marzola en el partir del fallo 14 de marzo de 2024 según la agenda marzola en el partir del fallo Congresso International de Ada Demandary Vela agendaria a tente marzo 16, 2024. Discrigence el PDF de la Presentación del III Congresso Internacional de Alta Demanda y Neurodiversidad  14 De Marzo De 2024 Por La Mañana                                                                                                    |                                                     |
|                  | 10h - 10.30h Apertura y Bienvenida III Congreso Internacional de Alta Demanda y Neurodiversidad      10.30h - 11h Historia de la Comunidad de Alta Demanda     11h - 11.30h Presentación conferenciantes del III Congreso Internacional de Alta Demanda y Neurodiversidad                                                                                                    | En esta pantalla tienes el listado de ponencias del |
|                  | <ul> <li>11.30h - 12h ¿Cómo identificar la Alta Demanda?</li> <li>12h - 12.30h ¿Cómo hacer nuestro dia a dia más fácil con niños de alta demanda?*</li> </ul>                                                                                                    | congreso, si aprietas en                            |
|                  | 14 De Marzo De 2024 Por La Tarde -                                                                                                    | ponencia grabada y la                               |
|                  |                                                                                                    | podrás visualizar                                   |
| O                | 15 De Marzo De 2024 Por La Mañana •                                                                                                    |                                                     |

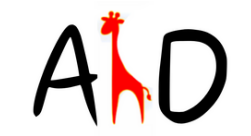

## ESTO ES TODO! ESPERO QUE TE HAYA SERVIDO

Si tienes dudas o comentarios puedes consultar a Anna Company al siguiente correo:

<u>congreso@altademanda.es</u>

COMUNICACIÓN PRESENCIA ESCUCHA ACTIVA